ハードウェアロックドライバのインストール

## DMPRO の場合

1. DMPRO 納品時にお渡しした「Sentinel Driver」フロッピーをご用意下さい。

2.フロッピー内の INSTALL.BAT を実行します。

3.インストールプログラムのウィンドウが開きますので、その中から Function>Install Sentinel Driverを選択します。

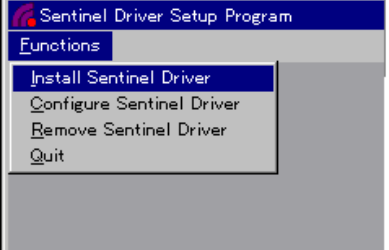

4.パスを聞かれますが、a:¥¥i386としておきます。

| Sentinel Install                        | ×      |
|-----------------------------------------|--------|
| Specify the Path of the Sentinel Files: | ОК     |
| A:\\\386                                | Cancel |

- 5.以後、数回英語の確認メッセージが表示されますが、全てOKや「はい」で回答します。
- 6. すべておわったらコンピュータを再起動して下さい。

## <u>DMECOの場合</u>

- 1. 納品時にお渡しした「DMECOロックドライバー」フロッピーをご用意ください。
- 2. その中にある「hdd32.exe」を実行し、以下の通り作業して下さい。
  - 1.「はい・いいえ」を聞いてきます――>「はい」です。
  - 2.「はい・いいえ」を聞いてきます――>「はい」です。
  - 3. 「Next」を選択します。
  - 4.「Typical/Custom/Remove」を聞いてきます--->Typicalを選択します。
  - 5.「Next」を選択します。
  - 6.「OK」を選択します。
  - 7.「Finish」を選択します。

というように、英語のメッセージに対してほとんど「はい」で答えていただければ大丈夫です。 全て終わりましたら、マシンを再起動し、DMECOを起動して下さい。